# <u>คู่มือการเข้าใช้งานสลิปเงินเดือนข้าราชการและลูกจ้างประจำ</u> <u>สำนักงานเขตพื้นที่การศึกษาประถมศึกษานครศรีธรรมราช เขต 1</u>

#### <u>คู่มือการเข้าใช้งานสลิปเงินเดือนออนไลน์</u>

1.เข้าระบบเว็บไซต์ <u>www.nst1.go.th</u> โดย (ให้ใช้งานผ่าน Google Chrome)

1.1 คลิ๊ก <u>E-service</u> สำนักงานเขตพื้นที่การศึกษาประถมศึกษานครศรีธรรมราช เขต 1 (ตามรูป ด้านล่าง)

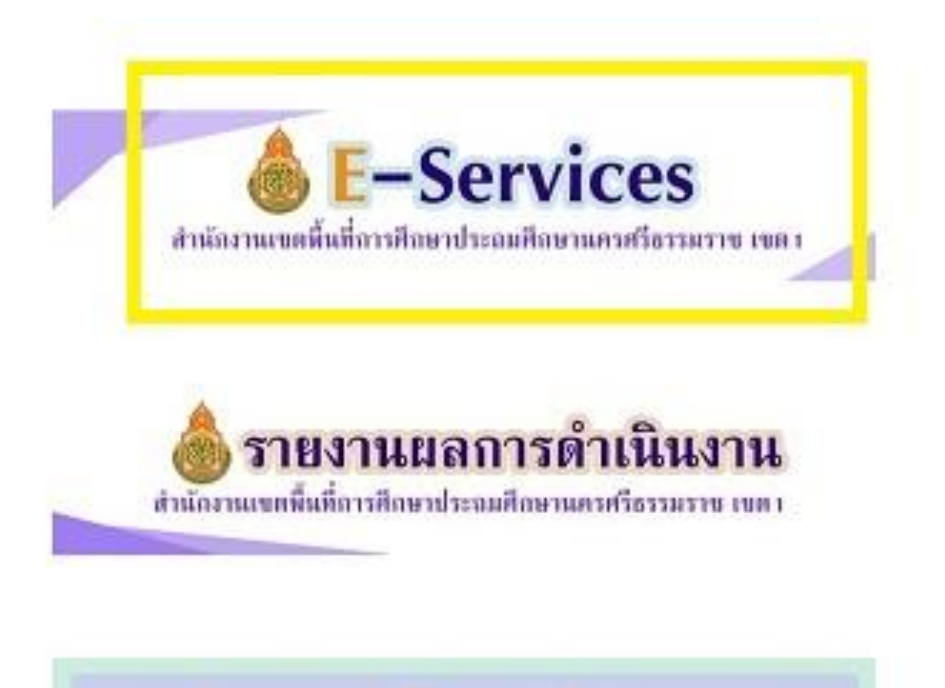

### การบริหารและพัฒนาทรัพยากรบุคคล

Human Resource Management and Development

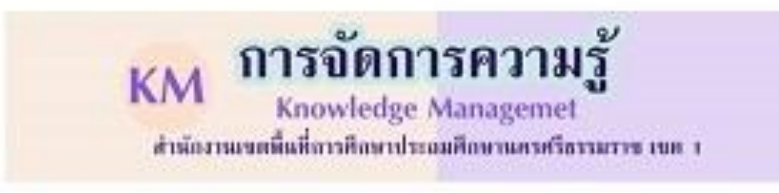

1.2 ไปที่ E- slips
1.3 คลิกที่ <u>สลิปเงินเดือนข้าราชการครูและบุคลากรทางการศึกษา (ตามรูปด้านล่าง)</u>

## **E-Services**

18 กุมภาพันธ์ 2023

- ระบบสนับสนุนการบริหารจัดการสำนักงาน เขตพื้นที่การศึกษา (AMSS++)
- E-slips
  - สลิปเงินเดือนข้าราชการครูและบุคลากร ทางการศึกษา
  - สลิปเงินเดือนข้าราชการบำนาญ
  - สลิปเงินเดือนพนักงานราชการ และลูกจ้าง
- Smart Obec
- ระบบสารบรรณอิเล็กทรอนิกส์
- ระบบจัดเก็บข้อมูลนักเรียนรายบุคคล (DMC)
- ระบบรายงานผลการบริหารงบประมาณ
- ระบบจัดเก็บข้อมูลสิ่งก่อสร้าง
- สำนักงานรับรองมาตรฐานและประเมิน คุณภาพการศึกษา (องค์การมหาชน)
- สำนักงานเลขาธิการคุรุสภา
- ระบบการจัดซื้อจัดจ้างภาครัฐ
- ระบบกลางทางกฎหมาย
- ระบบบริหารงานบุคคล

1.4 กรอก<u>เลขประจำตัวประชาชน 13 หลัก</u>

กรอก<u>เลขที่บัญชีธนาคาร 10 หลัก</u> ที่แจ้งไว้สำหรับรับเงินเดือนประจำเดือน

- 1.5 เลือกเดือน ปี พ.ศ. ที่ต้องการ
- 1.6 คลิ๊ก <u>ส่งข้อมูล ก็</u>จะแสดงรายละเอียดบัญชีจ่ายเงินรายเดือนข้าราชการครูและบุคลากรทางการศึกษา

| Tents                                                            | TIOMALEN                                                                                                   |
|------------------------------------------------------------------|----------------------------------------------------------------------------------------------------|
| Leisenthermu 13 win<br>Teisenthermu 10 win<br>Gersfeu<br>Teil na | 1<br>1979-794<br>2567                                                                                      |
| 4.4                                                              |                                                                                                    |
|                                                                  | Hall Anticharth Kladucky Like Kladychick Stream 100<br>Create by : Mtp://reglive.org Venior 3.5.1 02564-25 |

#### <u>แสดงตัวอย่างการพิมพ์สลิปเงินเดือน</u>

|                                                                                                    |                                                                                                    | C O III vandeningfrederader K O n<br>200.110/salary/repaip.php?app vrsamdeningfre<br>readerighteteraderine reparate<br>storweikersteration.              | กระโรงสำนัก (การการการการการการการการการการการการการก | +<br>mmumilinnätag=38099003000<br>fluni | 1778dd=/data/8d=0525578tk 🛠<br>1 awa | - 0<br>2 1<br>1 0 1 | ×  |
|----------------------------------------------------------------------------------------------------|----------------------------------------------------------------------------------------------------|----------------------------------------------------------------------------------------------------|-------------------------------------------------------|-----------------------------------------|--------------------------------------|---------------------|----|
| 1     1     1     1     1     1     1     1     1     1     1     1     1     1     1     1     1     1     1     1     1     1     1     1     1     1     1     1     1     1     1     1     1     1     1     1     1     1     1     1     1     1     1     1     1     1     1     1     1     1     1     1     1     1     1     1     1     1     1     1     1     1     1     1     1     1     1     1     1     1     1     1     1     1     1     1     1     1     1     1     1     1     1     1     1     1     1     1     1     1     1     1     1     1     1     1     1     1     1     1     1     1     1     1     1     1     1     1     1     1     1     1     1     1     1     1     1     1     1     1     1     1     1     1     1     1     1     1     1     1     1     1     1     1     1     1 <th>The second second second second second second second second second second second second second second second se</th> <td>TATS Review addressly<br/>here bracky space at<br/>these bracky space at</td> <td>Secondly an and a second</td> <td>danamia</td> <td>Brother MPC-L2700D be *</td> <td></td> <td></td>                                                                                                    | The second second second second second second second second second second second second second second second se | TATS Review addressly<br>here bracky space at<br>these bracky space at                                                                                   | Secondly an and a second                              | danamia                                 | Brother MPC-L2700D be *              |                     |    |
| Image: Second Second                  |                                                                                                    | radu<br>Audus 10.50.0 = 6 1.50.0                                                                                                    | Parka                                                 | พน้า                                    | doue +                               |                     |    |
| A second men of the second men of the second     |                                                                                                    | A a side (a faith and an an an an an an an an an an an an an                                                                                             |                                                       | śwaste                                  | 1                                    |                     | I. |
| Turnels alla and an and all and all an | K.                                                                                                    | ne e concendra mensi outra outra<br>begin parto sunh<br>fan tra concendra ante<br>fan tra concendra<br>outra outra<br>outra concendra<br>maniera attante |                                                       | การสิ่งสารที่มงสืบ                      | ×                                    |                     |    |
| Marine and a finite second in the second intervalue .                                                                                                    |                                                                                                    | ranafa autora tarana                                                                                                    | 1000.0                                                |                                         |                                      |                     |    |
| Girl to Setting i by Active Websive                                                                                                    |                                                                                                    | belausiehet, zwaaren zer<br>soortaanditaren ook in franketenditaren ofer baier ok                                                                        | Nitternaliste -                                       |                                         | tionie Wind<br>Co to Setting to a    | lows                |    |
|                                                                                                    | e o 🗖 🔿 🕫                                                                                                    |                                                                                                    |                                                       |                                         | 20℃ Bass _ △ 100                     | 1928                |    |

<u>แสดงตัวอย่างสลิปเงินเดือน</u>

และเมื่อต้องการจะเปลี่ยนแปลงเดือนและปี พ.ศ. อื่นๆ ให้ คลิ๊ก เดือนที่ต้องการ ปี พ.ศ. และคลิ๊กที่ <u>เรียกดูใหม่</u> ก็จะได้ข้อมูลรายละเอียดของเดือนและปีนั้นๆ เมื่อต้องการ Print สลิปเงินเดือนออกมาให้ คลิ๊กไปที่ <u>พิมพ์สลิ๊ป</u>และไปที่รูปเครื่องปริ้นเตอร์ และกดพิมพ์

| ประจำเดือน พฤษกาคม 2567 |           |                  |           |              |               |  |  |  |
|-------------------------|-----------|------------------|-----------|--------------|---------------|--|--|--|
| ชื่อ - นามสกุด :        |           |                  |           | ไอนเข้าบัญชี | 27,245.62 1/7 |  |  |  |
| SCUN                    |           |                  |           |              |               |  |  |  |
| รายรับ                  |           |                  | 7         | ายจ่าย       |               |  |  |  |
| สินเดียบ                | 53,700.00 | ภาษี             | 3,359.97  |              |               |  |  |  |
| สนเพียนตกเบิก           | 1,650.00  |                  |           |              |               |  |  |  |
| A.1U.W.URM.             | 5,600.00  | 104              |           |              |               |  |  |  |
| n.n.g.1519              |           | TWA.             |           |              |               |  |  |  |
| กษ                      | 5 600.00  | กระโทย<br>กระโทย |           |              |               |  |  |  |
| n 11.8-80               | 3,000.00  | สวัสลีการ        |           |              |               |  |  |  |
| ค.ข.ห.ปจด.(ตกเป็ก)      |           | สายกรณ์          | 31,516,41 |              |               |  |  |  |
| วิทธฐานะ (ตกเบิก)       |           | ຄຄນອີນ           |           |              |               |  |  |  |
| ຂຶ້ນໆ                   |           | 508              |           |              |               |  |  |  |
| สินคกเปิก               |           | 586              |           |              |               |  |  |  |
|                         |           | เอโอเอ           |           |              |               |  |  |  |
|                         |           | nue              |           |              |               |  |  |  |
|                         |           | am               |           |              |               |  |  |  |
|                         |           | ชพค.ยอนสวด       |           |              |               |  |  |  |
|                         |           | ona.ceua an      |           |              |               |  |  |  |

วันที่โอนเข้าบัญชี : 28 พฤษภาคม 2567

ของปรับองหนี้ที่ไม่สามารถพัก ณ ที่จ่ายเพื่อข่าระหนี้ให้แก่บุคคลที่สามได้ จึงแจ้งมาเพื่อให้นำไปข่าระเพิ่มเดิม "-